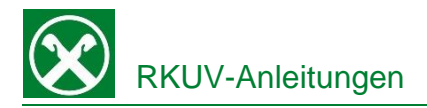

## Bestätigung Assimoco Lebensversicherung für die Steuererklärung

### Raiffeisen Online Banking:

Damit sie bequem von zu Hause aus, ihre eingezahlten Beträge der Lebensversicherung für die Steuererklärung abrufen können, gehen Sie wie folgt vor:

- 1. Steigen sie wie gewohnt am PC in ihr Online Banking ein.
- 2. Wählen Sie unter dem Menüpunkt "Informationen" den Punkt "Versicherungen". Kontrollieren Sie die angezeigte Steuernummer und klicken Sie dann auf "Bestätigen". Es öffnet sich nun der Assimoco-Kundenbereich in einem neuen Fenster. Achtung: Für die Seite "rob.raiffeisen.it" müssen im Browser die PopUps zugelassen sein.

| Home                       | Versicherungen                                                                                                    | Hilfe 🕝                        |
|----------------------------|----------------------------------------------------------------------------------------------------|--------------------------------|
| Informationen 👻            |                                                                                                    |                                |
| K/K                        | Steuernr./MwSt.Nr.                                                                                                 |                                |
| Sparbücher •               | Beim Bestätigen wird der persönliche Kundenbereich von Assimoco geöffnet (in einem neuen Fenster).                 |                                |
| Darlehen •                 | Der Kundenbereich ermöglicht es jene Versicherungen anzuzeigen, die Ihrer Steuer- oder Mwstnummer zugeordnet sind. |                                |
| Wertpapiere                |                                                                                                    |                                |
| Fremdwährung •             |                                                                                                    | <ul> <li>Bestätigen</li> </ul> |
| Vermögen                   |                                                                                                    |                                |
| Bankgarantien              |                                                                                                    |                                |
| Karten •                   |                                                                                                    |                                |
| Versicherungen             |                                                                                                    |                                |
| Offener Pensionsfonds      |                                                                                                    |                                |
| Saldoübersicht (EEVE/ISEE) |                                                                                                    |                                |
| Spesenaufstellung          |                                                                                                    |                                |

- 3. Im Assimoco-Kundenbereich klicken Sie rechts oben auf den Briefumschlag um zu den Mitteilungen zu gelangen.
- 4. Unter der Auflistung der Mitteilungen finden Sie nun ihren "Nachweis für die Steuererklärung" zum Abspeichern oder Ausdrucken.

| STORESSES ATOTAL                | and the talk part                       | 101-000/004 | Öffnen |
|---------------------------------|-----------------------------------------|-------------|--------|
| TOPOSHER CHEMORE IN HURS        | Processing for incomentation processing |             | Öffnen |
| TEMPORANEA CASO MORTE DI GRUPPO | Nachweis für die Steuererklärung        |             | Öffnen |

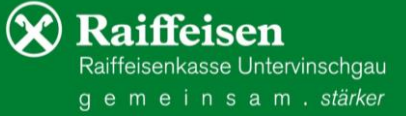

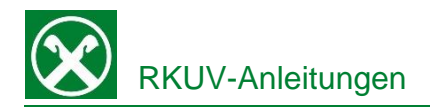

## Bestätigung Assimoco Lebensversicherung für die Steuererklärung

### Raiffeisen-App:

Damit sie bequem von zu Hause aus oder auch von unterwegs, ihre eingezahlten Beträge der Lebensversicherung für die Steuererklärung abrufen können, gehen Sie wie folgt vor:

- 1. Steigen sie wie gewohnt in die Raiffeisen-App ein.
- Klicken Sie auf das Männchen-Icon (1) rechts unten.
- Der Menüpunkt "Mein Versicherungsschutz" befindet sich unter dem Bereich "Produkte.
- 4. Klicken Sie auf

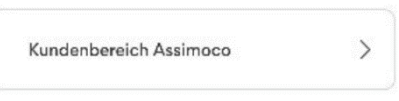

und dann auf Ihre Steuernummer (3) um das persönliche Assimoco Portal zu öffnen.

 Mittels Klick auf das Brief-Symbol oben rechts, werden alle Mitteilungen von Assimoco angezeigt. Mit "Öffnen" wird das entsprechende Dokument geöffnet und kann abgespeichert oder ausgedruckt werden.

# Persönlicher Bereich

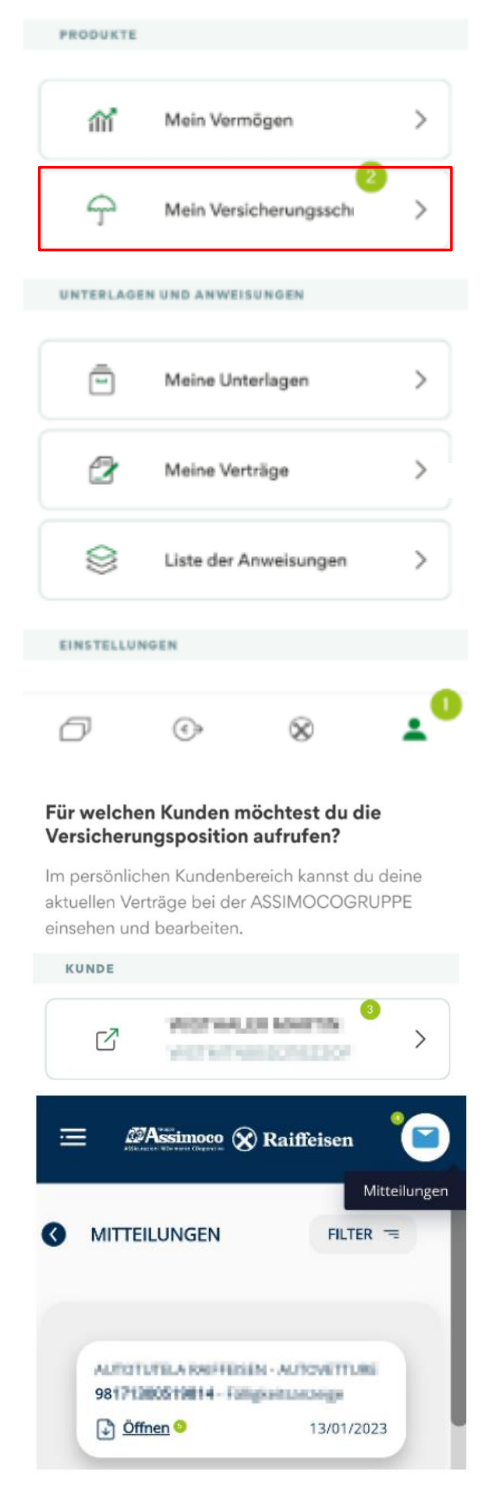

) **Raiffeisen** Raiffeisenkasse Untervinschgau g e m e i n s a m . *stärker*